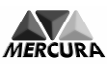

# PARAMETRAGE DU LOGICIEL AUDACITY (V2.05) POUR ENREGISTREMENT DE MESSAGES POUR SPA MERCURA A PARTIR D'UN PC

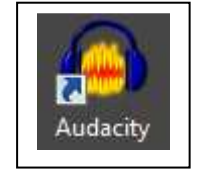

2 cas possibles :

- Enregistrement d'un message (page 1)
- Conversion d'un fichier message existant (page 4)

# 1. ENREGISTREMENT D'UN MESSAGE AVEC LE LOGICIEL AUDACITY

A. Ouvrir le logiciel.

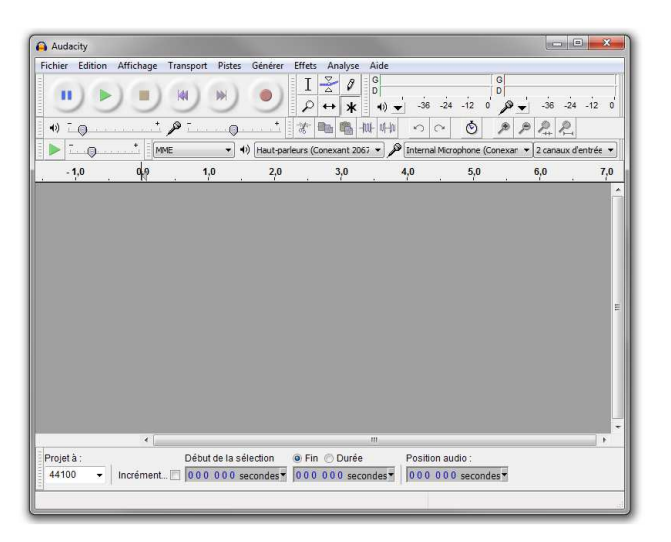

B. Ouvrir le menu Edition/ Préférences.

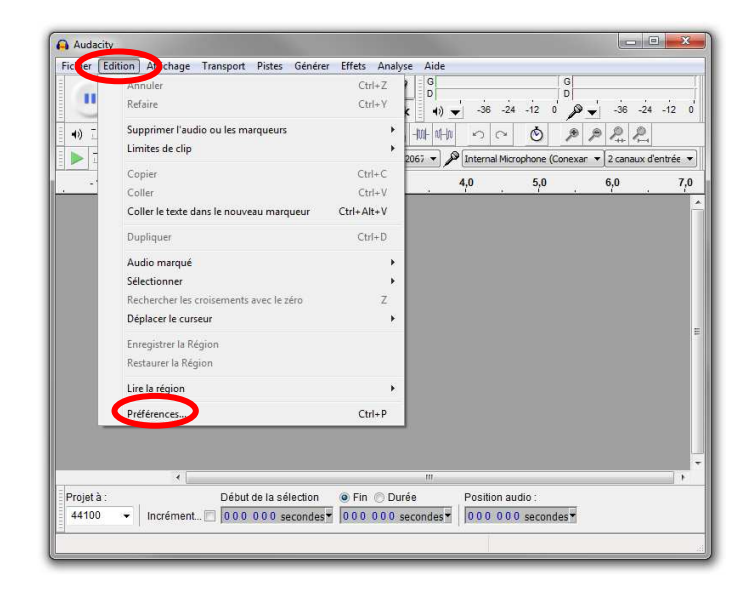

C. Rubrique Périphériques / Canaux : Sélectionner le mode Mono.

| Audacit | y                                                                                                    |                                                                                                    |                                                                                 |                                                        |                   |                   |                    |           |
|---------|----------------------------------------------------------------------------------------------------|----------------------------------------------------------------------------------------------------|---------------------------------------------------------------------------------|--------------------------------------------------------|-------------------|-------------------|--------------------|-----------|
| chier E | dition Affichage                                                                                                    | Transport Pis                                                                                                    | tes Générer Eff                                                                 | ets Analyse Ai                                         | de                |                   |                    |           |
| •       |                                                                                                    |                                                                                                    |                                                                                 | I <u>⊰</u> 0 6<br>0 ↔ <b>*</b>                         | (i)               | -24 -12 0         | 9 <b>↓</b> -36 -24 | -12       |
| 10      | · I-P                                                                                                    | PLACE                                                                                                    |                                                                                 | ·                                                      | 14-14 - ) C       | . 0 1             | P 14 5             |           |
|         |                                                                                                    | E Y                                                                                                    |                                                                                 | s (Conexant 2067                                       | Internal I        | Vicrophone (Conex | kar 👻 2 canaux d   | 'entrée 🔹 |
| - 1,0   | 0,0                                                                                                    | 1,0                                                                                                    | 2,0                                                                             | 3,0                                                    | 4,0               | 5,0               | 6,0                | 7,0       |
|         | - Lecture<br>- Lecture<br>- Enregistrement<br>- Qualité<br>- Interface<br>- Pistes<br>- Import / Export<br>- Import étendu<br>- Projets<br>- Bibliothèques | Hiterisce<br>Hôte: Hôte: Hô | IME<br>rtAudio V 19-devel (t<br>Haut-parleurs (Con<br>nt<br>Internal Microphone | ouilt Oct 18 2013 22<br>exant 20672 S<br>e (Conexant 2 | •<br>:37:53)<br>• |                   |                    | l         |
| ļ       | Spectrogrammes<br>Répertoires<br>Avertissements<br>Effets<br>Clavier<br>Souris                                                                             | Canaux:                                                                                                    | 1 (Mono)                                                                        |                                                        | •                 |                   |                    |           |
| rojet   |                                                                                                    |                                                                                                    |                                                                                 |                                                        |                   | OK                | Annular            |           |

D. Rubrique Qualité la fréquence d'échantillonnage doit être à 20833 Hz en échantillonnage 16 bits.

| Audacity                                                                                                    |                                                                                                    |                                                             |              |                |                    | 2     |
|----------------------------------------------------------------------------------------------------|----------------------------------------------------------------------------------------------------|-------------------------------------------------------------|--------------|----------------|--------------------|-------|
| chier Edition Affichage                                                                                                    | Transport Pistes Générer Ef                                                                                                    | fets Analyse Aide                                           |              |                |                    |       |
|                                                                                                    | * * • • -                                                                                                    | I ≩ Ø 0                                                     |              | 4 -12 0 0      | • <u>−</u> -36 -24 | -12   |
| •) [                                                                                                    | p                                                                                                    | 8° 🖦 🖷 📶 ሳ h                                                | na           | ۰ ب            | 222                |       |
| ▶ .                                                                                                    | E v) Haut-padeur                                                                                                    | rs (Conexant 2067 💌                                         | Internal Mic | ronhone (Conex | ar 🔻 2 canaux die  | ntrée |
|                                                                                                    | 40 20                                                                                                    | 20                                                          | 4.0          | 5.0            | <u> </u>           | 7     |
| -1,0                                                                                                    | 1,0 2,0                                                                                                    | 3,0                                                         | 4,0          | 5,0            | 6,0                | 4     |
|                                                                                                    |                                                                                                    |                                                             |              |                |                    |       |
|                                                                                                    |                                                                                                    |                                                             | _            |                |                    | ~     |
| Préférences : Qualité                                                                                                    |                                                                                                    |                                                             |              |                | ×                  |       |
| Perphényes     Lecture     Exceptionent     Qualté     Diterrote     Fistes     Import / Export     Export     Expor | Fréquence d'échantillonnage par d<br>Format d'échantillonnage par d<br>Conversion en temps réel<br>Convertisseur d'échantillonnage :<br>Lissage : | défau al Autre<br>défau al Autre<br>Medium Quality<br>Aucun | • 20833<br>• |                |                    |       |
| - Spectrogrammes                                                                                                    | Convertisseur d'échantilonnage                                                                                                    | Best Quality (Slowest)                                      | •            |                |                    |       |
| - Avertissements                                                                                                    | Licence                                                                                                    | (Ondo                                                       |              |                |                    |       |
|                                                                                                    | Lissaye .                                                                                                    |                                                             |              |                |                    |       |
| Effets<br>Clavier<br>Souris                                                                                                    |                                                                                                    |                                                             |              |                |                    | ,     |
| rojet                                                                                                    |                                                                                                    |                                                             |              | ОК             | Annuler            | ,     |

E. Enregistrer le message Audio.

| Audacity                                                                                                    |                               | ×     |
|----------------------------------------------------------------------------------------------------|-------------------------------|-------|
| Fichier Edition Affichage Transport Pistes Générer Effets Analyse Aide<br>$\begin{array}{c c c c c c c c c c c c c c c c c c c $    |                               | 2 0   |
| 10                                                                                                    | P R R<br>r • 1 canal d'entrée | . ( - |
| -1,0 0,9 1,0 2,0 3,0 4,0 5,0                                                                                                    | 6,0                           | 7,0   |
|                                                                                                    |                               |       |
| Projet à : Début de la célection 🔿 Ein 🔿 Durée Position audio :                                                                     |                               |       |
| 20833 ▼         Incrément         0 0 0 0 0 0 secondes <sup>™</sup> 0 0 0 0 0 secondes <sup>™</sup> 0 0 0 0 0 secondes <sup>™</sup> |                               |       |
|                                                                                                    | Taux actuel : 20833           | i di  |

F. Enregistrer le message audio via le menu Fichier/Exporter.

| chief Egion Affichage Transport Pistes Générer Effets Analyze Aide         Nouveau       Ctri+N         Ouvrim       Ctri+N         Fichiers récents       Ctri+N         Fermer       Ctri+N         Enregistrer le projet sous       Enregistrer le projet sous         Enregistrer les roijet compressée du projet       Vérifier les fichiers associés         Edit Metadata       Importer         Exporter les marqueurs       Exporter les cripts         Exporter les cripts       Ctri+Shift=L         Quitter       0 0 0 0 0 0 secondes*         Quitter       0 0 0 0 0 0 secondes*         Position audio :       0 0 0 0 0 secondes*                                                                                                    | Audacity                                       |                         |                                                         |
|----------------------------------------------------------------------------------------------------|------------------------------------------------|-------------------------|---------------------------------------------------------|
| Nouveau     Ctrl-N       Ouvrir     Ctrl-N       Fermer     Ctrl-V       Fermer     Ctrl-V       Enregister le projet     Ctrl-Shift-L       Exporter en MDI     Ctrl-Shift-L       Exporter en magueurs     Ctrl-Shift-L       Exporter en magueurs     Ctrl-Shift-L       Exporter en magueu                                                                                                    | chier Ection Affichage Transport Piste         | es Générer Effets A     | nalyse Aide                                             |
| Ouvrim.       Ctrl-0         Fichiers recents       Fichiers recents         Fermer       Ctrl-0         Fermer       Ctrl-V         Emregister le projet       Ctrl-S         Enregister le projet sous       Enregister le projet sous         Enregister le projet sous       Enregister le projet sous         Edit Metadata       Importer         Exporter les marqueurs       Export en MDI         Exporter en MDI       Ctrl-Shift-L         Egorter en MDI       Ctrl-Shift-L         Editer en projet       Ctrl-Shift-L         Egorter en MDI       Ctrl-Shift-L         Egorter en selection       Ctrl-Shift-L         Egorter en MDI       O 0 0 0 0 0 secondest         Mise en page       Imprime         Quiter       Ctrl-Q         Urée       Position audio :         Ou 0 0 0 0 secondest       0 0 0 0 0 secondest                                                                                                    | Nouveau                                        | Ctrl+N                  |                                                         |
| Fichiers récenta                                                                                                    | Ouvrir                                         | Ctrl+O                  | <b>★</b> (1) - 36 -24 -12 0 → -36 -24 -12               |
| Fermer     Ctrl+W     Imit min     Ctrl = V     Ctrl = V<                                                                                                    | Fichiers récents                               | •                       |                                                         |
| Erregistrer le projet sous<br>Erregistrer le projet sous<br>Erregistrer le cojte compresée du projet<br>Vérifier les fichiers associés<br>Edit Metadata<br>Importer<br>Esporter en MDL<br>Esporter en MDL<br>Esport                                                                                                    | Fermer                                         | Ctrl+W                  |                                                         |
| Enregistrer le projet sous Enregistrer une copie compressée du projet Vérifier les fichiers associés Edit Metadata Importer Exporter les sociéts Exporter les cristus Exporter les cristus Exporter les cristus Editer les sociéts Muse en page Imprimer Quitter Ctrl+Shift+L Exporter en MIDI Editer les sociéts Mise en page Imprimer Quitter Ctrl+Shift+L Exporter en MIDI Editer les sociéts Mise en page Imprimer Quitter Ctrl+Shift+L Exporter en MIDI Editer les sociéts Mise en page Imprimer Quitter Ctrl+Shift+L Exporter en MIDI Editer les sociéts Mise en page Imprimer Quitter Ctrl+Shift+L Exporter en MIDI                                                                                                    | Enregistrer le projet                          | Ctrl+S                  | Internal Microphone (Conexar • 1 canal d'entrée ()      |
| Erregister une copie compressée du projet<br>Verifier les fichies associés<br>Edit Metadata<br>Importer   Exporter : Ctrl- Shift-E<br>Exporter les marqueurs<br>Exporter les Multiple<br>Exporter en MIDI<br>Appliquer le script<br>Editer les scripts<br>Mise en page<br>Imprime<br>Quitter  Ctrl- Shift-E<br>Position audio :<br>20833  Incrément                                                                                                    | Enregistrer le projet sous                     |                         | 0 4,0 5,0 6,0 7,0                                       |
| Vérifier les fichiers associés Edit Metadata Importer Exporter Ctrl-Shift-E Diporter en Müll Export Bardiqueurs Export Multiple Exporter en Müll Appliquer les cripts Mise en page Imprime Quitter Ctrl-Q Urée Position audio :                                                                                                    | Enregistrer une copie compressée du proje      | t                       | 4                                                       |
| Edit Metadata<br>Importer  Exporter Ctrl+Shift+E Exporter is marqueurs Export les marqueurs Export MDL Appliquer le script Editer les scripts Mise en page Imprimer Quitter Ctrl+Q Urrée Position audio : Urrée trl+Q Urrée Position audio : Urrée trl+Q Urrée trl+Q                                                                                                    | Vérifier les fichiers associés                 |                         |                                                         |
| Importer Ctrl+Shift+E                                                                                                    | Edit Metadata                                  |                         |                                                         |
| Exporter. Ctri-Shift+E                                                                                                    | Importer                                       | *                       |                                                         |
| Exporter la selection Exporter la selection Exporter la senargueurs Exporter en MDL Appliquer la script Editer les scripts Mise en page Imprimer Quitter Ctrl+Q Urrée Position audio : Urrée Position audio : U                                                                                                    | Exporter                                       | Ctrl+Shift+E            |                                                         |
| Exporter les marqueurs Exporter les marqueurs Exporter en MIDL Applique le script Editer les scripts Mise en page Imprimer Quitter Ctrl+Q Urrée Position audio : 0000000 secondes* 0000000 secondes*                                                                                                    | exporter la sélection                          |                         | X                                                       |
| Exporter en MIDFLe Ctrl+ Shift+L<br>Exporter en MIDFL<br>Appliquer le script<br>Editer les scripts<br>Maz en page<br>Imprimer<br>Quitter Ctrl+Q<br>Durée Position audio :<br>20833 Tonement                                                                                                    | Exporter les marqueurs                         |                         |                                                         |
| Exporter en MIDI<br>Appliquer le script<br>Editer les scripts<br>Mise en page<br>Imprimer<br>Quitter<br>Ctri+Q<br>Durée<br>Position audio :<br>000 000 secondes <sup>+</sup><br>Condo secondes <sup>+</sup><br>Ctri+Q<br>Durée<br>Position audio :<br>000 000 secondes <sup>+</sup><br>Ctri+Q<br>Durée<br>Ctri+Q<br>Durée<br>Ctri+Q<br>DURÉE<br>Ctri+Q<br>DURÉE | Export Multiple                                | Ctrl+Shift+L            |                                                         |
| Appliquer le script<br>Editer le scripts<br>Mise en page<br>Imprimer<br>Quitter<br>Ctri+Q<br>Durée<br>Position audio :<br>000 000 secondes <sup>T</sup><br>Consectuer 162 hour 120 hour 120 hour                                                                                                    | Exporter en MIDI                               |                         |                                                         |
| Editer les scripts Mise en page Imprimer Quitter Ctrl+Q Durée Position audio : 20833  Incrément 0000000 secondes 7 000000 secondes 7 0000000 secondes 7                                                                                                    | Appliquer le script                            |                         |                                                         |
| Mise en page         Imprimer         Position audio :           Quitter         Ourée         Position audio :           20833         Incrément         000 000 secondes ¶                                                                                                    | Editer les scripts                             |                         |                                                         |
| Imprimer                                                                                                    | Mise en page                                   |                         |                                                         |
| Quitter         Image: Ctrl+Q         Image: Ctrl+Q<                                                                                                    | Imprimer                                       |                         |                                                         |
| Duree         Position audio:           20833         Incrément         000000 secondes <sup>+</sup> 000000 secondes <sup>+</sup> 0000000 secondes <sup>+</sup>                                                                                                    | Quitter                                        | Ctrl+Q                  |                                                         |
|                                                                                                    | 20833 • Incrément 🗖 0 0 0 0 0                  | secondes - 000 00       | Duree Position audio :<br>0 secondes* 000 000 secondes* |
|                                                                                                    | nee disque restant neur l'enregistrement : 165 | 2 hourses at 29 minutes | Taux actual : 20022                                     |

G. Les fichiers audio doivent être sauvegardés au format WAV et nommés en majuscule MESS1, MESS2 et MESS3 (3 messages au maximum).

| Audacity           | Affichage Tra    | ansport Pistes Générer Effe      | ts Analyse Aide       |                     |                                 |
|--------------------|------------------|----------------------------------|-----------------------|---------------------|---------------------------------|
| Exporter le fich   | nier             |                                  |                       | <b>X</b>            | G G                             |
| Enregistrer dans : | 🔒 Messages       | 3                                | - 0 🕫 📂 🗔 -           | o                   | A -36 -24 -12 0                 |
| (Ag                | Nom              | *                                | Modifié le            | Туре                | PPRR                            |
| Employments        |                  | Aucun élément ne correspo        | nd à votre recherche. | (Co                 | nexar 🔻 🛛 1 canal d'entrée () 🔻 |
| récents            |                  |                                  |                       |                     | 6,0 7,0                         |
|                    |                  |                                  |                       |                     | 4                               |
| Bureau             |                  |                                  |                       |                     |                                 |
|                    |                  |                                  |                       |                     |                                 |
|                    |                  |                                  |                       |                     |                                 |
| Bibliothèques      |                  |                                  |                       |                     |                                 |
|                    |                  |                                  |                       |                     | 3                               |
|                    | •                |                                  |                       | +                   |                                 |
| Ordinateur         | Nom du fichier : | MESS1                            |                       | Enregistrer         |                                 |
| a                  | Type :           | WAV (Microsoft) signé 16 b       | its PCM 🔻             | Annuler             |                                 |
|                    |                  |                                  |                       | Options             |                                 |
| _                  | _                |                                  |                       |                     |                                 |
|                    |                  |                                  |                       |                     |                                 |
|                    | 4                | 2 2 2                            |                       |                     | •                               |
| Projet à :         | Incrámont III    | Début de la sélection F          | in (*) Durée F        | Position audio :    |                                 |
| 20000 •            | maement          | 1 10 0 0 0 0 0 secondes 1 10 0   | o o o o secondes 1    | o o o o o o seconde |                                 |
| ace disque resta   | nt pour l'enregi | strement : 1662 heures et 38 min | utes                  |                     | Taux actuel : 20833             |

H. Remplir éventuellement les informations et / ou cliquer sur OK pour terminer la sauvegarde du fichier audio.

| 🔒 Audacity                    |                            |                                                                                      |                     |
|-------------------------------|----------------------------|--------------------------------------------------------------------------------------|---------------------|
| Fichier Editio                | on Affichage Transport     | Pistes Générer Effets Analyse Aide                                                   |                     |
| •)                            | • • • •                    |                                                                                      |                     |
| -1,0                          | Editer les métadonnées     |                                                                                      | 6,0 7,0             |
| × Piste audio<br>Mono,20833Hz | Use arrow keys (or ENTER   | key after editing) to navigate fields.                                               |                     |
| 16 bits PCM                   | Etiquette                  | Valeur                                                                               |                     |
| MUET SO                       | Nom de l'artiste           |                                                                                      |                     |
| ī                             | Titre de la piste          |                                                                                      |                     |
| a Č                           | Titre de l'album           |                                                                                      |                     |
|                               | Numéro de piste            |                                                                                      | 1111                |
|                               | Année :                    |                                                                                      | 5                   |
|                               | Genre                      |                                                                                      |                     |
|                               | Commentaires               |                                                                                      |                     |
|                               | Genres<br>Editer Réinit    | Ajouter Retirer Effacer<br>Modèle<br>Jalser Charger Enregistrer Réglages par défaut. |                     |
| Projet à :                    | Incrément 🔲 0.0 (          | 0 0 0 0 secondes • 0 0 0 0 0 0 0 secondes • 0 0 0 0 0 0 secondes •                   | <b>-</b>            |
| pace disque r                 | estant pour l'enregistreme | nt : 1662 heures et 38 minutes                                                       | Taux actuel : 20833 |

## 2. CONVERSION D'UN MESSAGE EXISTANT

#### A. Ouvrir le fichier son à convertir

| Edition Afficha | ge Transport Pistes               | Générer Effets Analyse                                                                                                    | Aide                          |                                      |                                                                                                    |                                              |                                                                                                    |                                                                                                    |                                       |                                                                                                    |                                                                                                    |   |
|-----------------|-----------------------------------|----------------------------------------------------------------------------------------------------|-------------------------------|--------------------------------------|----------------------------------------------------------------------------------------------------|----------------------------------------------|----------------------------------------------------------------------------------------------------|----------------------------------------------------------------------------------------------------|---------------------------------------|----------------------------------------------------------------------------------------------------|----------------------------------------------------------------------------------------------------|---|
|                 | (KE ( NA ( )                      |                                                                                                    | D                             | D                                    | • • •                                                                                                    | 0 · · · · P ·                                |                                                                                                    | おいいので                                                                                                    | o se a                                | PPRR                                                                                                    | I 0                                                                                                    | 1 |
| h               | 5                                 | <u> </u>                                                                                                    | (1) ▼ -36 -24 -12<br>15       | 2 0 <b>∕</b>                         | 24 -12 0 MME                                                                                                    | <ul> <li>Haut-parleum</li> <li>30</li> </ul> | الالم (Conexant 2067 • )                                                                                                    | internal Microphone (Cor                                                                                                    | nexar ▼   1 canal d'entrée (<br>45    | 50                                                                                                    | 55                                                                                                    |   |
| ▼ 1.0           | 1                                 |                                                                                                    | 17 .                          |                                      |                                                                                                    |                                              |                                                                                                    |                                                                                                    |                                       |                                                                                                    |                                                                                                    | - |
| 0Hz 0,5-        | testimital Eria take              | and an hard a start of the start                                                                                                    | had to the diff makes         | with a name of the stations are      | n anadmata na ta' n Cancé de Kié                                                                                | and and article states and stud              | and a state of the state of the | hand without                                                                                                    | and attitude so at the life of        | L. Helphlauleraum                                                                                                    | ila.                                                                                                    |   |
| iolo            |                                   | In the state of the state of th |                               | and the second second second         | The Ashers W                                                                                                    | of Line of Line of                           | out fit dates as                                                                                                    | an a la construction de la construction de la construction de la construction de la construction de la constru<br>La construction de la construction de la construction de la construction de la construction de la construction d |                                       | Michael and the R                                                                                                    | and the second second s |   |
|                 | fanlanddille of Ardona te         | Intellation or added a                                                                                                    | al a schatabilich a bout u    | secolitadat ta anata                 | Loop Californically                                                                                             | ملايا بريان                                  | อาหารให้สมให้ไลโอสันออาหิด                                                                                                    | attribuctul Constitut                                                                                                    | nation of the land                    | MIT that chief adult with                                                                                                    | H off                                                                                                    |   |
| , 0,5- ,        | the state of the set              | the activity of the solution                                                                                                    | alitati da alla a anti a      | at allowed south a state of the same | a standard a distribution of the second second second second second second second second second second second s | er til for her site e helte frå had.         | contribution of the latent of                                                                                                    | control of consolide loads                                                                                                    | to a second state the distribution of | e sila a tasicili di di 16.                                                                                                    | and a                                                                                                    |   |
| 1.0             |                                   |                                                                                                    |                               |                                      | 16                                                                                                    | 13. get                                      | 65                                                                                                    | a                                                                                                    | 100                                   |                                                                                                    |                                                                                                    |   |
| 0,5             | and a field of a franche differen | un deu aleis, félix deux e al a sier                                                                                                    | hines in a dariabilitare mane | we dry the all held                  | d designed and the land land                                                                                    | Walanal alk while                            |                                                                                                    | altractively                                                                                                    | Interview Martine Lawring             | he will be a family                                                                                                    | William .                                                                                                    |   |
| 0,0-            | Constant of the same              |                                                                                                    |                               |                                      | na seata era leva leva la calcultura da 2 a d                                                                   |                                              |                                                                                                    |                                                                                                    |                                       | la deservició de la construcción de la construcción de la construcción de la construcción de la construcción d                                                                                                    |                                                                                                    |   |
| -0.5            | Million China I. Colored          | , i desile de de la cal de la cal                                                                                                    | di nakali kabil akat daratwa  | top of Metholal mark links           | والبراووين التمهير المراس                                                                                       | aback.slovedatilian                          | والمراجع والمراجع والمراجع والمراجع                                                                                                    |                                                                                                    | ditanta di ta se di bada a di b       | the state of the state of the s | A MARTINE                                                                                                    |   |
| -1,0            |                                   |                                                                                                    | a off the                     |                                      | an a had                                                                                                    | a fil de adeuter :                           | I dans to fell day.                                                                                                    | A designed a                                                                                                    | in a knowned                          | a sure lines it                                                                                                    | 1.4                                                                                                    |   |
|                 |                                   |                                                                                                    |                               |                                      |                                                                                                    |                                              |                                                                                                    |                                                                                                    |                                       |                                                                                                    |                                                                                                    |   |
|                 |                                   |                                                                                                    |                               |                                      |                                                                                                    |                                              |                                                                                                    |                                                                                                    |                                       |                                                                                                    |                                                                                                    |   |
|                 | <b>\</b>                          |                                                                                                    |                               |                                      |                                                                                                    |                                              |                                                                                                    |                                                                                                    |                                       |                                                                                                    |                                                                                                    |   |
|                 |                                   |                                                                                                    |                               | 1                                    |                                                                                                    |                                              |                                                                                                    |                                                                                                    |                                       |                                                                                                    |                                                                                                    |   |
|                 | Infor                             | mations F                                                                                                    | ichier                        |                                      |                                                                                                    |                                              |                                                                                                    |                                                                                                    |                                       |                                                                                                    |                                                                                                    |   |
|                 |                                   |                                                                                                    |                               | J                                    |                                                                                                    |                                              |                                                                                                    |                                                                                                    |                                       |                                                                                                    |                                                                                                    |   |
|                 |                                   |                                                                                                    |                               |                                      |                                                                                                    |                                              |                                                                                                    |                                                                                                    |                                       |                                                                                                    |                                                                                                    |   |
|                 |                                   |                                                                                                    |                               |                                      |                                                                                                    |                                              |                                                                                                    |                                                                                                    |                                       |                                                                                                    |                                                                                                    |   |
|                 |                                   |                                                                                                    |                               |                                      |                                                                                                    |                                              |                                                                                                    |                                                                                                    |                                       |                                                                                                    |                                                                                                    |   |
|                 |                                   |                                                                                                    |                               |                                      |                                                                                                    |                                              |                                                                                                    |                                                                                                    |                                       |                                                                                                    |                                                                                                    |   |
|                 |                                   |                                                                                                    |                               |                                      |                                                                                                    |                                              |                                                                                                    |                                                                                                    |                                       |                                                                                                    |                                                                                                    |   |
|                 |                                   |                                                                                                    |                               |                                      |                                                                                                    |                                              |                                                                                                    |                                                                                                    |                                       |                                                                                                    |                                                                                                    |   |
|                 |                                   |                                                                                                    |                               |                                      |                                                                                                    |                                              |                                                                                                    |                                                                                                    |                                       |                                                                                                    |                                                                                                    |   |
|                 |                                   |                                                                                                    |                               |                                      |                                                                                                    |                                              |                                                                                                    |                                                                                                    |                                       |                                                                                                    |                                                                                                    |   |
|                 |                                   |                                                                                                    |                               |                                      |                                                                                                    |                                              |                                                                                                    |                                                                                                    |                                       |                                                                                                    |                                                                                                    |   |
|                 |                                   |                                                                                                    |                               |                                      |                                                                                                    |                                              |                                                                                                    |                                                                                                    |                                       |                                                                                                    |                                                                                                    |   |
|                 |                                   |                                                                                                    |                               |                                      |                                                                                                    |                                              |                                                                                                    |                                                                                                    |                                       |                                                                                                    |                                                                                                    |   |
|                 |                                   |                                                                                                    |                               |                                      |                                                                                                    |                                              |                                                                                                    |                                                                                                    |                                       |                                                                                                    |                                                                                                    |   |
| -               | Début de le sél                   | antina 🔿 Fin 🔿 Durán                                                                                                    | III<br>Desilies sudis :       |                                      |                                                                                                    |                                              |                                                                                                    |                                                                                                    |                                       |                                                                                                    |                                                                                                    |   |
| - Inc.m         | ent 🖂 000 000 se                  | condes V 000 000 secon                                                                                                    | ndes* 000 000 sec             | condes •                             |                                                                                                    |                                              |                                                                                                    |                                                                                                    |                                       |                                                                                                    |                                                                                                    |   |
| $\prec$         |                                   | entered Incontinue and                                                                                                    | NAMES DESCRIPTION             |                                      |                                                                                                    |                                              |                                                                                                    |                                                                                                    |                                       |                                                                                                    |                                                                                                    | _ |
|                 | <u> </u>                          |                                                                                                    |                               |                                      |                                                                                                    |                                              |                                                                                                    |                                                                                                    |                                       |                                                                                                    |                                                                                                    |   |
|                 |                                   | atà:                                                                                                    |                               |                                      |                                                                                                    |                                              |                                                                                                    |                                                                                                    |                                       |                                                                                                    |                                                                                                    |   |
|                 | Proj                              | eta.                                                                                                    |                               |                                      |                                                                                                    |                                              |                                                                                                    |                                                                                                    |                                       |                                                                                                    |                                                                                                    |   |
|                 | 208                               | 333 👻                                                                                                    |                               |                                      |                                                                                                    |                                              |                                                                                                    |                                                                                                    |                                       |                                                                                                    |                                                                                                    |   |
|                 | =                                 |                                                                                                    |                               |                                      |                                                                                                    |                                              |                                                                                                    |                                                                                                    |                                       |                                                                                                    |                                                                                                    |   |

#### B. Convertir en Mono

C

| Fichier Edition Affichage Transpo         | Pistes jénérer Effets Analyse Aide                                                                       |                                                                                                    |
|-------------------------------------------|----------------------------------------------------------------------------------------------------|----------------------------------------------------------------------------------------------------|
|                                           | Ajouter nouvelle<br>Piste stéréo vers mono                                                               |                                                                                                    |
| -5 1,0<br>X MESS2 V 1,0<br>Stérén 44100Hz | Rééchantillonner                                                                                         | 20 25 30 35 40 45 50 55 1                                                                                       |
| 16 bits PCM<br>Muet Solo<br>+ 0,0-        | Toutes les pistes muettes Ctrl+Shift+                                                                    |                                                                                                    |
| 6 0.5-<br>-1,0                            | Aligner les pistes<br>Move Selection when Aligning                                                       |                                                                                                    |
| 1,0<br>0,5 · Logitizinin<br>0,0           | Synchroniser les pistes Placer un marqueur sur la sélection Placer un marqueur au point de lecture Ctrl+ | strange-and an anne-special data palar annotant han sherangen britan an bear bear bear bear bear bear bear bear |
| -0,5-                                     | Editer les marqueurs<br>trier les pistes                                                                 | , universities all apply hadred as a construction of a manufacture of an all of the second and a second second  |

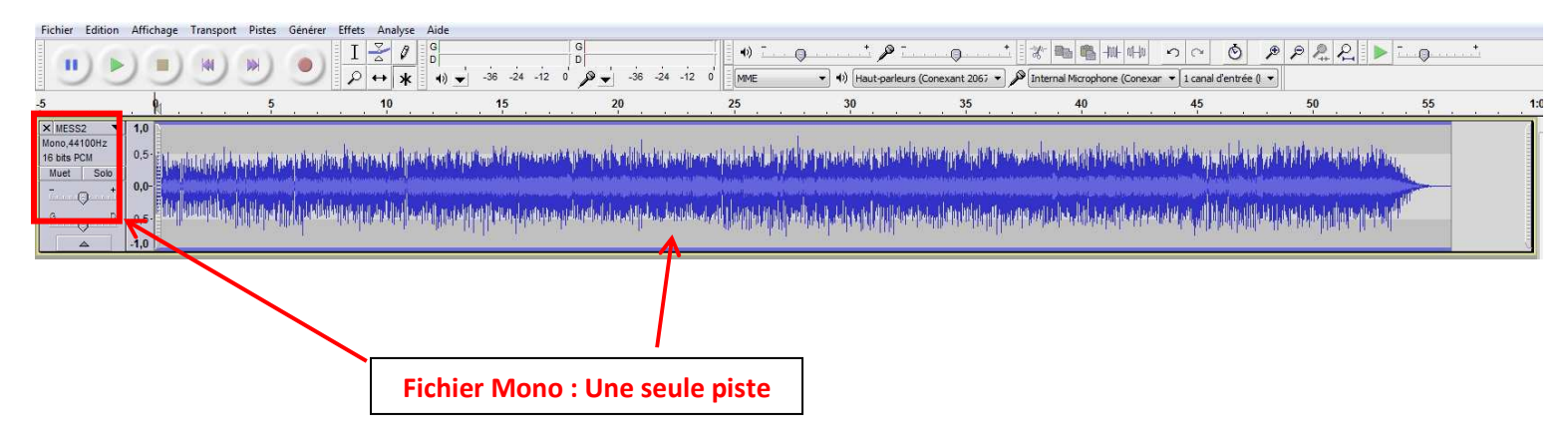

<u>Siège social</u> : Zone d'Activités « Les Gailletrous » - rue Louis Pasteur- 41260 LA CHAUSSEE SAINT VICTOR Tel : 02 54 57 52 52 − Fax 02 54 56 80 00 SAS au capital de 102. 400 € - APE (NAF) 2790 Z − SIRET 310 999 891 00040

### C. Ré-échantillonnage à 20833 KHz

| Fichier Edition Affichage Transpor                                                                                              | Pistes énérer Effets Analyse Aide                                                             |                                                                                                    |
|----------------------------------------------------------------------------------------------------|-----------------------------------------------------------------------------------------------|----------------------------------------------------------------------------------------------------|
|                                                                                                    | Ajouter nouvelle<br>Piste stéréo vers mono                                                    | 0     10     10     10     10     10     10     10     10     10     10     10     10     10     10     10     10     10     10     10     10     10     10     10     10     10     10     10     10     10     10     10     10     10     10     10     10     10     10     10     10     10     10     10     10     10     10     10     10     10     10     10     10     10     10     10     10     10     10     10     10     10     10     10     10     10     10     10     10     10     10     10     10     10     10     10     10     10     10     10     10     10     10     10     10     10     10     10     10     10     10     10     10     10     10     10     10     10     10     10     10     10     10     10     10     10     10     10     10     10     10     10     10     10     10     10     10     10     10     10     10     10     10     10     10     10     10     <                                                                                                    |
| -5                                                                                                    | Rééchantillonner                                                                              |                                                                                                    |
| Stereo,44100H2         0,5*           16 bits PCM         0,5*           Muet         Solo           -         +           0,0* | Supprimer la (les) piste(s) Toutes les pistes muettes Ctrl+U Aucune niete muette Ctrl+Shift+U | prove the address is a provide a particular production of an and a specific term of the production of the product of the product of the produ |
|                                                                                                    | Aligner les pistes Move Selection when Aligning                                               | angen an ander senar sen parasited and gelare of Malagener gamment geralen and a senare and a graph of senare bar senare g <sub>an</sub>                                                                                                    |
| 1,0<br>0,5· €1, and 1,4 m d. 1                                                                                                  | Synchroniser les pistes Placer un marqueur sur la sélection Ctrl+B                            | tes at an ker sena antilakt bender stand og halfik gerinne helsige anderen ind budg benaturen i slek bindrifteteskerinien.                                                                                                    |
| 0,0-                                                                                                    | Placer un marqueur au point de lecture Ctrl+M<br>Editer les marqueurs                         | n in the provide a second second s                                                                                                    |
| -0,5-                                                                                                    | trier les pistes                                                                              | and a second manufaction of the device of the device of th |

D. Entrer la valeur dans le champ de la fenêtre et cliquer sur OK

| Rééchantillonner        |                      |         |   |
|-------------------------|----------------------|---------|---|
| Nouvelle fréquence d'éc | thantillonnage (Hz): | 20833   | • |
|                         | ОК                   | Annuler | ר |

E. Le nouvel échantillonnage s'affiche dans la fenêtre d'information.

| × MESS2                  | •         | 1,0  |
|--------------------------|-----------|------|
| Mono,2083<br>16 bits PCI | 0,5-      |      |
| Muet                     | Solo<br>+ | 0,0- |
| G O                      | D         | -0,5 |
|                          |           | -1,0 |

F. Enregistrer le fichier au format MESS1.wav, MESS2.wav ou MESS3.wav

| Exporter le fic         | hier             |                              |             |   |             |
|-------------------------|------------------|------------------------------|-------------|---|-------------|
| Enregistrer dans :      | J MESSAGES       | 5                            | - 🗿 🗊 🗁 🗔 - |   |             |
| Emplacements<br>récents |                  |                              |             |   |             |
| Bureau                  |                  |                              |             |   |             |
| Bibliothèques           |                  |                              |             |   |             |
|                         |                  |                              |             |   |             |
| Ordinateur              | Nom du fichier : | MESS1.wav                    |             | ÷ | Enregistrer |
| 0                       | Type :           | WAV (Microsoft) signé 16 bit | its PCM     | • | Annuler     |
|                         |                  |                              |             |   | Options     |

<u>Siège social</u> : Zone d'Activités « Les Gailletrous » - rue Louis Pasteur- 41260 LA CHAUSSEE SAINT VICTOR Tel : 02 54 57 52 52 − Fax 02 54 56 80 00 SAS au capital de 102. 400 € - APE (NAF) 2790 Z − SIRET 310 999 891 00040